# Ανανέωση ηλεκτρονικής υπογραφής

Εγχειρίδιο Χρήσης 6

Πανεπιστήμιο Ιωαννίνων Διεύθυνση Μηχανοργάνωσης & Δικτύων Μάρτιος 2023 Για να προβούμε σε ανανέωση της ηλεκτρονικής μας υπογραφής ακουλουθούμε τα παρακάτω βήματα:

Συνδεόμαστε με τα ακαδημαϊκά μας διαπιστευτήρια (username & password) στην ιστοσελίδα <u>cm.harica.gr</u>. Αφού εισέλθουμε στην αρχική οθόνη του προφίλ μας (Dashboard) όπως φαίνεται παρακάτω, επιλέγουμε δεξιά το κουμπί **Αιτηθείτε ξανά.** 

|                                                                  |                                    | Εικόνα 2     | 1                   |                    |   |
|------------------------------------------------------------------|------------------------------------|--------------|---------------------|--------------------|---|
| Dashboard     CSign Hyypdopow                                    | Dashboard                          | Code Signing |                     |                    |   |
| τήσεις Πιστοποιητικών<br>Ηλεκτρονικές Υπογραφές                  | Πιστοποιητικά που λήγουν<br>Προϊόν | Διάρκεια     | Πληροφορίες         | Evépyeus           |   |
| HASKTPOVICK Supprylike     Thoromonytoki Server     Code Signing | tennot eSphature OV                | 24/01/2023   | C: GRL-Ioannina,O-U | (Armfleine Eavrie) | I |

Στη συνέχεια επιλέγουμε **Εξ αποστάσεως Εγκεκριμένη Ηλεκτρονική Υπογραφή** όπως φαίνεται στην ακόλουθη εικόνα:

#### Εικόνα 2

|     | Dashboard              | Ηλεκτρ | ονικές Υπογρα                                                                                             | φές / Αίτηση νέα                                                                                                    | ου πιστοποιη             | τικού          |
|-----|------------------------|--------|----------------------------------------------------------------------------------------------------|----------------------------------------------------------------------------------------------------|--------------------------|----------------|
| d a | eSign Εγγράφων         | -      | 1. Αίτηση                                                                                                 | 2. Πληρωμή                                                                                                    | 3. Ενεργο                | ποίηση         |
|     |                        | Προϊόν |                                                                                                    |                                                                                                    |                          |                |
| in  | σεις Πιστοποιητικων    |        |                                                                                                    |                                                                                                    |                          |                |
| 18  | Ηλεκτρονικες Υπογραφες |        |                                                                                                    |                                                                                                    |                          |                |
| â   | Ηλεκτρονικές Σφραγίδες | 8      | Επιλέξτε τον τύπο                                                                                         | του πιστοποιητικού α                                                                                                    | σας                      |                |
| 9   | Πιστοποιητικά Server   |        |                                                                                                    |                                                                                                    |                          |                |
| 5-  | Code Signing           |        | Εξ αποστάσεως Εγκεκ                                                                                       | οιμένη Ηλεκτρονική Υπογρασ                                                                                                    | φή                       | ν το πατήστε ε |
|     |                        |        | Μπορείτε να τη χρησιμοποι<br>• Συμβόλαια (πωλήσεις,<br>• Συναλλαγές (ηλ. εμπά<br>• Διουκητικές διαδικασίε | ήσετε σε οποιαδήπατε περίσταση, ά<br>εργασία, ενοίκια, ασφάλιση κλπ)<br>ριο, τραπεζικές κλπ)<br>ς (αιτήσεις προς δημόσιους φορείς | ύπως;<br>κλπ)            |                |
| Ιερ | σσότερα                |        |                                                                                                    |                                                                                                    |                          |                |
| ŝ.  | Επαληθευμένα στοιχεία  |        | Προηγμένη Ηλεκτρονι                                                                                       | κή Υπογραφή (παλαιό Τύποι                                                                                                    | v B)                     | ~              |
| ŝ   | Πολιτική απορρήτου     |        | Πιστοποιητικό Προηγμένης<br>κρυπτογράφηση μηνυμάτω                                                        | Ηλεκτρονικής Υπογραφής για υπογ<br>ν ηλεκτρονικού ταχυδρομείου.                                                                   | γραφή εγγράφων και υπογρ | αφή)/          |

### Έπειτα, επιλέγουμε Για επιχειρήσεις ή οργανισμούς (IV+OV) δωρεάν όπως παρακάτω:

Εικόνα 3

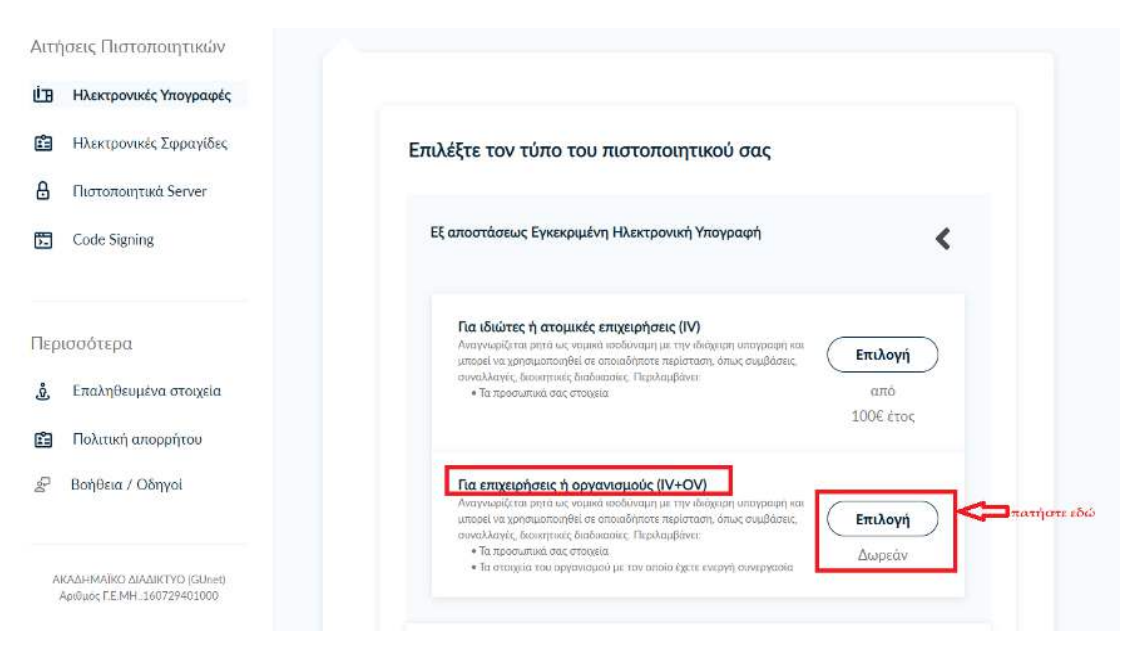

## Πατάμε **Επόμενο**

Εικόνα 4

| 🔁 C.ode Signing                                                                                    | Па стадерфиеис ф оручализиойс (IV-OV)<br>Малумайта рята ис чанака войомара ис тур Марара и порарати наз-<br>ванизани на развидитали и поравани на развидата и поравани на<br>амадание, бакалитие бакилато (Парабидата:<br>• Та парочината окалорация) и то атака дета перери полериата<br>• Та патората тои организация и то атака дета перери полериата | Η παραγγελία σας 🔺             |
|----------------------------------------------------------------------------------------------------|----------------------------------------------------------------------------------------------------|--------------------------------|
| Περισσότερα                                                                                        |                                                                                                    | Remote Qualified eSignature OV |
| <ul> <li>δ. Επαληθευμένα στοιχεία</li> <li>Πολιτική απορρήτου</li> <li>Βοήθεια / Οδηγοί</li> </ul> | Συμπεριλάβετε τη διεύθυνση ηλεκτρονικού ταχυδρομείου σας<br>στο πιστοποιητικό                                                                                                    | Τελική Τιμή<br>Δωρεάν          |
| Akahimatki Alaaki (YO KUnin<br>Ayihuk (EM41.180724/01000                                           | Επιλογή S/MIME<br>Προσοθεστε την επιλογή να συμπεριλάβετε μία ή<br>περισσότερες διευθύνσεις email στο πιστοποιητικό<br>σας.                                                                                                    |                                |
|                                                                                                    | Επόμενο πατήστε ελώ                                                                                                    |                                |

# Στη συνέχεια, επιλέγουμε Α. Τυπική περίπτωση (προτείνεται)

Εικόνα 5

|       | Dashboard              | Ηλεκτρ   | ονικές Υπογρα                                       | φές / <mark>Α</mark> ίτηση νέ                        | ου πιστοποιη                               | ιτικού          |           |                         |
|-------|------------------------|----------|-----------------------------------------------------|------------------------------------------------------|--------------------------------------------|-----------------|-----------|-------------------------|
| Ċ.    | eSign Εγγράφων         | 1        | 1. Αίτηση                                           | 2. Πληρωμή                                           | 3. Ενεργι                                  | οποίηση         |           |                         |
|       |                        | Προϊόν   | Στοιχεία                                            | Ο<br>Εξακρίβωση                                      | Ο<br>Σύνσψη                                | Απροτολή        | Η πα      | ραγγελία σας 🔺          |
| Attri | ισεις Πιστοποιητικών   | 5-1      | (T                                                  | 10                                                   | 0                                          |                 | Remote    | Qualified eSignature OV |
|       | Ηλεκτρονικές Σφραγίδες | Επιλ     | εςτε τον τυπο εςακ                                  | ριβωσης ταυτοτητα                                    | ς που θα χρησιμ                            | οποιησετε       | Τελική Τι | ແຫ້                     |
| ₿     | Πιστοποιητικά Server   | A        | Τυπική περίπτωση (προτ                              | τείνεται)                                            |                                            | 🔽 🖛 πατήστε εδώ | Δωρεάν    |                         |
| 5     | Code Signing           | Δε<br>πρ | ιν έχω κάποιον ειδικό λόγ<br>ασώπου (Αρ. Ταυτότητας | νο να συμπεριλάβω σταθερ<br>ς/Διαβατηρίου/ΑΦΜ) στο Γ | ό αναγνωριστικό φυσι<br>Ιιστοποιητικό μου. | κού             |           |                         |
| Пео   | ισσότερα               | B.       | Σύνθετη περίπτωση                                   |                                                      |                                            | ~               |           |                         |
| ġ     | Επαληθευμένα στοιχεία  | Θέ       | έλω να προσθέσω ένα στ<br>αβατηρίου/ΑΦΜ) στο Πι     | αθερό αναγνωριστικό φυσ<br>στοποιητικό μου.          | ικού προσώπου (Ap. Τα                      | αυτότητας/      |           |                         |

# Επιλέγουμε τον τύπο εγγράφου που θα μεταφορτώσουμε

Εικόνα 6

| . actions               |                                                                                                    |                                |
|-------------------------|----------------------------------------------------------------------------------------------------|--------------------------------|
| Ηλεκτρονικές Υπογραφές  | <ol> <li>Επιλέξτε τον τύπο εξακρίβωσης ταυτότητας που θα</li> </ol>                                                                                                    |                                |
| Ηλεκτρονικές Σφραγίδες  | Ο χρησιμοποιήσετε                                                                                                    |                                |
| A Histononytaká Server  | Α. Τυπική περίπτωση (προτείνεται)                                                                                                    |                                |
| Code Signing            | Δεν έχω κάποιον είδικό λόγο να συμπεριλάβω σταθερό αναγνωριστικό φυσικού<br>πρασώπου (Αρ. Ταυτότηται/Δαβατηρίου/ΑΦΜ) στα Πιστοιοισητικό μου.                                                                   | Η παραγγελία σας 🔺             |
| Περισσότερα             | Χώρα δικαιολογητικών                                                                                                    | Remote Qualified eSignature OV |
| 👌 Επαληθευμένα στοιχεία | Greece                                                                                                    | Τελική Τιμή                    |
| 💼 Πολιτική απορρήτου    | Τύπος Εγγράφου                                                                                                    | Δωρεάν                         |
| μΡ Βοήθεια / Οδηγοί     | Αριδιμός Αλλτίου Τσιπτότητας (ΑΛΤ)<br>Επιλάζει είδοι και σπαλέξει του τόποι<br>γραφισμου που δια μια μαγοροτώσετε<br>για ταυτοποίηση<br>Αριδιός Αλλτίου Τσιπτότητος (ΑΛΤ)<br>Αριδιός Αλλτίου Τσιπτότητος (ΑΛΤ) |                                |

Επιλέγουμε μέσα από τον υπολογιστή μας, το αρχείο που θα μεταφορτώσουμε όπως φαίνεται παρακάτω

| -           |                       |                          |              |      |             |
|-------------|-----------------------|--------------------------|--------------|------|-------------|
|             |                       |                          | Επιλογή αρχι | είου | πατήστε εδα |
| Σκανάρετε κ | αι ανεβάστε το Δελτίο | Ταυτότητάς σας (2 όψεις) |              |      |             |

### Εικόνα 7

Ελέγχουμε αν τα προσωπικά μας στοιχεία είναι σωστά (αν κάποιος χαρακτήρας εμφανίζεται λάθος, μπορούμε να το διορθώσουμε στο πεδίο εκείνη τη στιγμή) σύμφωνα με το έγγραφο ταυτοποίησης που έχουμε μεταφορτώσει και επιλέγουμε **Επόμενο.** 

|                         | Elk                                                                                                    | τόνα 8                                                                                      |                 |               |
|-------------------------|----------------------------------------------------------------------------------------------------|---------------------------------------------------------------------------------------------|-----------------|---------------|
| (3) Επιβ<br>συμι        | :βαιώστε ότι τα προσωπικά α<br>ληρωμένα                                                                             | σας στοιχεία είναι σωστά                                                                    |                 |               |
| Τα προσωπ<br>προς-γράμι | κά μου στοιχεία (Ονομα και Επώνυμο) ε<br>α) με αυτά στο επίσημο έγγραφο εξακς                                       | ίναι σωστά και <b>αντιστοιχούν απόλυ</b><br>ίβωσης ταυτότητας που ανέβασα.                  | πα (γράμμα-     |               |
| Όνομα (με )             | ατινικούς χαρακτήρες)                                                                                               | Επίθετο (με λατινικούς χαρακτήρ                                                             | ιες)            |               |
|                         |                                                                                                    |                                                                                             |                 |               |
| Οέλω γράιμα             | α εισάγω το όνομα και το επίθετό μου<br>ομαι ότι οι χαρακτήρες που συμπληρώ<br>) με αυτά στο επίσημο έγγραφο εξακρί | σε χαρακτήρες την τοπικής μου γλώ<br>νω αντιστοιχούν απόλυτα (γράμμα-1<br>βωσης ταυτότητας. | υσσας.<br>προς- |               |
| 🕻 Προηγο                | ίμενο                                                                                                    |                                                                                             | Επόμενο         | 🗖 πατήστε εδώ |

Ο οργανισμός (φορέας) εμφανίζεται προεπιλεγμένος (σε περίπτωση που δεν είναι προεπιλεγμένος, το τσεκάρουμε) και πατάμε **Επόμενο.** 

| Iniversity of Joannina  |  |
|-------------------------|--|
|                         |  |
| Στοιχεία του οργανισμού |  |
| Νόμιμη επωνυμία         |  |
| University of Ioannina  |  |
| Χώρα                    |  |
| GR                      |  |
| Πόλη                    |  |
| Ioannina                |  |
|                         |  |
|                         |  |

- Αν η εξακρίβωση της φυσικής παρουσίας μας είναι έγκυρη, τότε θα εμφανίζεται με ημερομηνία λήξης όπως παρακάτω (εικ. 10). Δεν χρειάζεται να προβούμε σε ταυτοποίηση με φυσική παρουσία και πατάμε Επόμενο.
- 2. Αν η εξακρίβωση της φυσικής παρουσίας έχει παρέλθει, τότε θα εμφανίζεται αντίστοιχο μήνυμα και θα επιλέξουμε Να επικοινωνήσει η Harica μαζί μου και επιλέγουμε Επόμενο (αφού ολοκληρώσουμε τη διαδικασία θα λάβουμε αυτοματοποιημένο email με οδηγίες από τους διαχειριστές του φορέα μας για την ταυτοποίησή μας με φυσική παρουσία).

|          |                       | I                           | Εικόνα 10     |            |             |
|----------|-----------------------|-----------------------------|---------------|------------|-------------|
| Ηλεκτρο  | ονικές Υπογρα         | φές / Αίτηση νέα            | ου πιστοποιητ | ικού       |             |
| 1        | Αίτηση                | 2. Πληρωμή                  | 3. Ενεργοπ    | οίηση      |             |
| ροϊόν    | Στοιχεία              | Εξακρίβωση                  | Ο<br>Σύνοψη   | Ο Αποστολή |             |
| Έχετε έγ | κυρη εξακρίβωση φυσικ | ής παρουσίας μέχρι τις 24/( | 01/2023       |            |             |
| < Про    | οηγούμενο             |                             |               | Επόμενο    | πατήστε εδώ |

Έπειτα, τσεκάρουμε την επιλογή για την ορθότητα των στοιχείων και επιλέγουμε Υποβολή Αίτησης όπως παρακάτω:

Εικόνα 11

| Remote Qualified eSignature OV                                                                             | Διαρκεια παγρεσιας<br>1 έτος                                                                                 |      |
|----------------------------------------------------------------------------------------------------|----------------------------------------------------------------------------------------------------|------|
| Στοιχεία Συνδρομητή                                                                                        |                                                                                                    |      |
| Λεπτομέρειες Οργανισμού<br>Νόμμη επωνυμία: University of Ioanni<br>Πόλη: Ioannina<br>Χώρα: GR              | na                                                                                                    |      |
| Υποστηρικτικά Έγγραφα<br>Είδος Εγγράφου                                                                    | Αρχεία                                                                                                    |      |
| NTR                                                                                                    |                                                                                                    |      |
| Αποδεικτικό βεβαίωσης συνεργασίο<br>με τον οργανισμό                                                       | ας                                                                                                    |      |
| Έγγραφο Ταυτοποίησης                                                                                       |                                                                                                    |      |
| Μέθοδος Εξακρίβωσης<br>Μέθοδος                                                                             | Αρχεία                                                                                                    |      |
| PhysicalPresence                                                                                           |                                                                                                    |      |
| Ο/Η<br>δηλώνω ότι διάβασα και αποδέχομι                                                                    | . (Το όνομά σας με λατινικούς χαρακτήρες)<br>αι, με την υποβολή της αίτησης, τους Όρους Χρι                  | τσης |
| και τις Διαδικασίες και Πολιτική Πισ<br>χρήση και αποθήκευση των πληροφ<br>σύμφωνα με τη Δήλωση Ιδιωτικότη | ποποίησης της HARICA. Επιπλέον, συναινώ στη<br>ροριών αυτού του αιτήματος, από την HARICA,<br>πας Δεδομένων. | 8    |
| Τροηνούμενο                                                                                                | Υποβολή Αίτι                                                                                                 | Ισης |

Μετά την υποβολή της αίτησης και όταν οι διαχειριστές του Ιδρύματος εγκρίνουν την αίτησή μας, <sup>1</sup> θα ξανασυνδεθούμε στο προφίλ μας στη HARICA μέσω της ιστοσελίδας : cm.harica.gr και θα συνεχίσουμε τα παρακάτω βήματα για την ολοκλήρωση της διαδικασίας.

Επιλέγουμε το κουμπί **Συνέχεια στην ενεργοποίηση όπως φαίνεται στην ακόλουθη εικόνα:** 

|                       | Εικό                   | να 12       |                               |
|-----------------------|------------------------|-------------|-------------------------------|
| shboard               |                        |             |                               |
| eSignature eSeal S/MI | ME Romoto Code Signing |             |                               |
| Έτοιμα πιστοποιητικά  |                        |             |                               |
| Προϊόν                | Διάρκεια               | Πληροφορίες | Ενέργειες                     |
| Remate                | ov                     |             | Συνέχεια στην<br>Ευεργοποίηση |
|                       |                        |             |                               |

Έπειτα, συμπληρώνουμε τον μυστικό κωδικό (password) που έχουμε ορίσει και συμπληρώνουμε και το 6ψήφιο ΟΤΡ που έχουμε από την κινητή μας τηλεφωνική συσκευή. Πατάμε **Επόμενο.** 

| Ανανεώστε το λογαριασ           | σμό σας |  |
|---------------------------------|---------|--|
| Εισάγετε τον κωδικό σας         |         |  |
|                                 | Ø       |  |
|                                 |         |  |
| Εισάγετε τον ΟΤΡ κωδικό σας     |         |  |
| Εισάγετε τον ΟΤΡ κωδικό σας<br> | ٥       |  |
| Εισάγετε τον ΟΤΡ κωδικό σας<br> | Ø       |  |

<sup>&</sup>lt;sup>1</sup> Λαμβάνουμε στο ακαδημαϊκό μας email ενημέρωση, ότι η αίτηση έχει εγκριθεί.

# Ελέγχουμε τα στοιχεία του πιστοποιητικού μας όπως φαίνεται παρακάτω και εφόσον είναι σωστά, επιλέγουμε **Αποδοχή.**

| Εικόνα 14                                                                                                    |                                                            |                            |            |                            |
|----------------------------------------------------------------------------------------------------|------------------------------------------------------------|----------------------------|------------|----------------------------|
| Το πιστοποιητικό σας είναι έτοιμο                                                                                                    |                                                            |                            |            |                            |
| Παρακαλούμε ελέγξτε προσεκτικά τις παρακάτω πληροφορίες και προχωρήστε στην αποδοχή ώστε να συνεχίσετε.                                                                              |                                                            |                            |            |                            |
| Διακεκρι                                                                                                    | ιένο Όνομα Υ                                               | ποκειμένου                 |            |                            |
| C=GR,L=I<br>Ioannina,<br>N=                                                                                                    | C=GR,L=Ioannina,O=University of<br>Ioannina,SURNAME=<br>N= |                            | GIVENNAME= | "SERIALNUMBER=5699642400,C |
| Εκδότης                                                                                                    |                                                            |                            |            |                            |
| C=GR,O=Greek Universities Network (GUnet),2.5.4.97=VATGR-099028220,OU=Hellenic Academic and<br>Research Institutions CA,CN=HARICA Institutional Client SubCA R1<br>Σειοιακός Αριθμός |                                                            |                            |            |                            |
| 29678A794D21D4832CF4087B97A91EBF                                                                                                    |                                                            |                            |            |                            |
| <b>Ισχύει απ</b><br>/20                                                                                                    | <b>ó</b><br>)23                                            | <b>Ισχύει έως</b><br>/2024 |            |                            |
| Απόρριψη Αποδοχή πατήστε εδώ                                                                                                    |                                                            |                            |            |                            |

Το σύστημα μας επιστρέφει στην αρχική οθόνη του προφίλ μας Dashboard. Μπορούμε άμεσα να χρησιμοποιήσουμε την υπογραφή μας η οποία θα έχει διάρκεια ισχύος για 1 χρόνο μέχρι την επόμενη ανανέωση.